#### Agent-Based Modelling and Simulation with NetLogo

Day 1: Session 2

#### **Diving into NetLogo**

#### Session 2 Outline

- NetLogo features and the interface.
- Interact with an existing model.
- NetLogo components: **observer**, **turtles**, **patches** and **links**.
- NetLogo programming environment.
- **Documentation** and how to use it.

#### NetLogo: features and interface

Get and install NetLogo:
 http://ccl.northwestern.edu/netlogo/

• Get the "walk 1.nlogo" model file.

• Open the file with NetLogo.

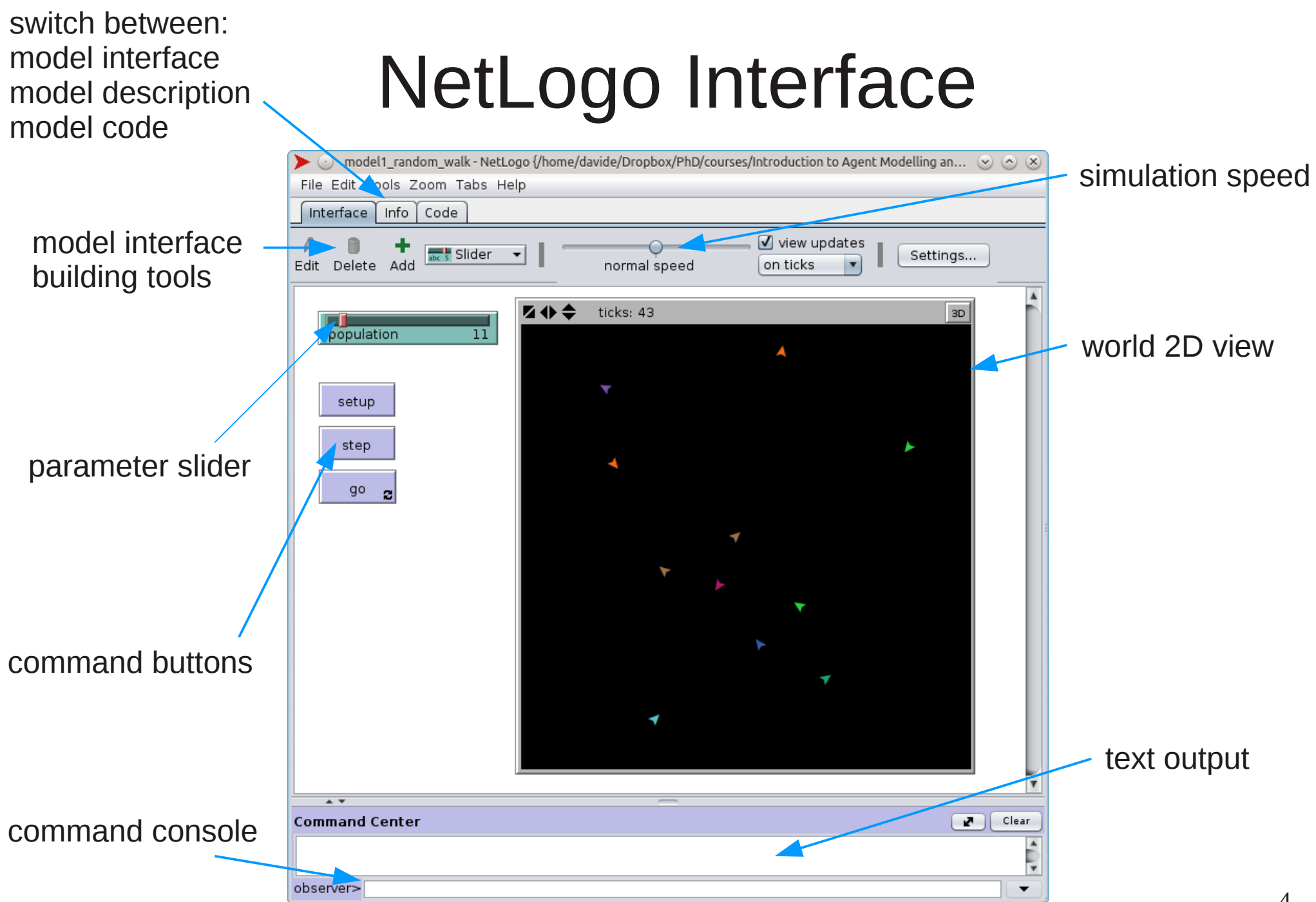

# NetLogo Interface: model description

|                                                                                                    | 0.0               |
|----------------------------------------------------------------------------------------------------|-------------------|
| 🖻 🕥 🛛 model 1_random_waik - NecLogo {/nome/davide/Dropbox/PhD/courses/Introduction to Agent Modelling an 🕤 | $\odot$ $\otimes$ |
| File Edit Tools Zoom Tabs Help                                                                             |                   |
|                                                                                                    |                   |
| Interface Info Code                                                                                        |                   |
| Ø /                                                                                                    |                   |
| Find Edit                                                                                                  |                   |
|                                                                                                    |                   |

#### WHAT IS IT?

A simple NetLogo model indended to explain the basic interface components, simulation setup and basic agent creation and behaviour.

#### HOW IT WORKS

Agents are created by an initial number of *n* patches where *n* is given by the population slider.

Each agent select a random (x,y) coordinate to face and walks in that direction.

#### HOW TO USE IT

Press setup to clear the simulation state and create the initial agent population.

The step button runs the agent behaviour for 1 tick of the simulation.

The **go** button repeatedly calls step.

#### THINGS TO TRY

- Try interacting with the model via the command center: in the "observer" text box at the bottom type "ask one-of turtles [forward 2]" and watch one of the turtles move forward
- Try to inspect a patch or a turtle by pressing setup and then right clicking on a turtle or patch and selecting "inspect patch x y" or "turtle i > inspect"

#### NetLogo Interface: model code

```
≽ 💿 model1 random walk - NetLogo {/home/davide/Dropbox/PhD/courses/Introduction to Agent Modelling an... 📀 🔿 🛞
File Edit Tools Zoom Tabs Help
 Interface | Info | Code
 ø
         -
                  Procedures -
                                    Indent automatically
Find... Check
 this procedure is used to setup the simulation initial scenario
 to setup
  clear-all ; resets the world to its initial state
  reset-ticks : creates or resets the tick counter
   show "cleared"
  ; see Agentset in NetLogo dictionary
  ; ask agentset [commands]
  ; n-of size agentset
   ask n-of population patches[
    sprout 1[
       ;you could set the turtle properties here
       1
  1
end
 ;procedure to program what happens in a simulation step
 to step
  ask turtles [
      ;facexy takes two coordinates in this case, random
      facexy random world-width random world-height
      forward 1
  tick ; updates the tick count
 end
 ;call step forever (this is called by a forever button)
 to go
  step
 end
```

#### NetLogo Interface: inspect

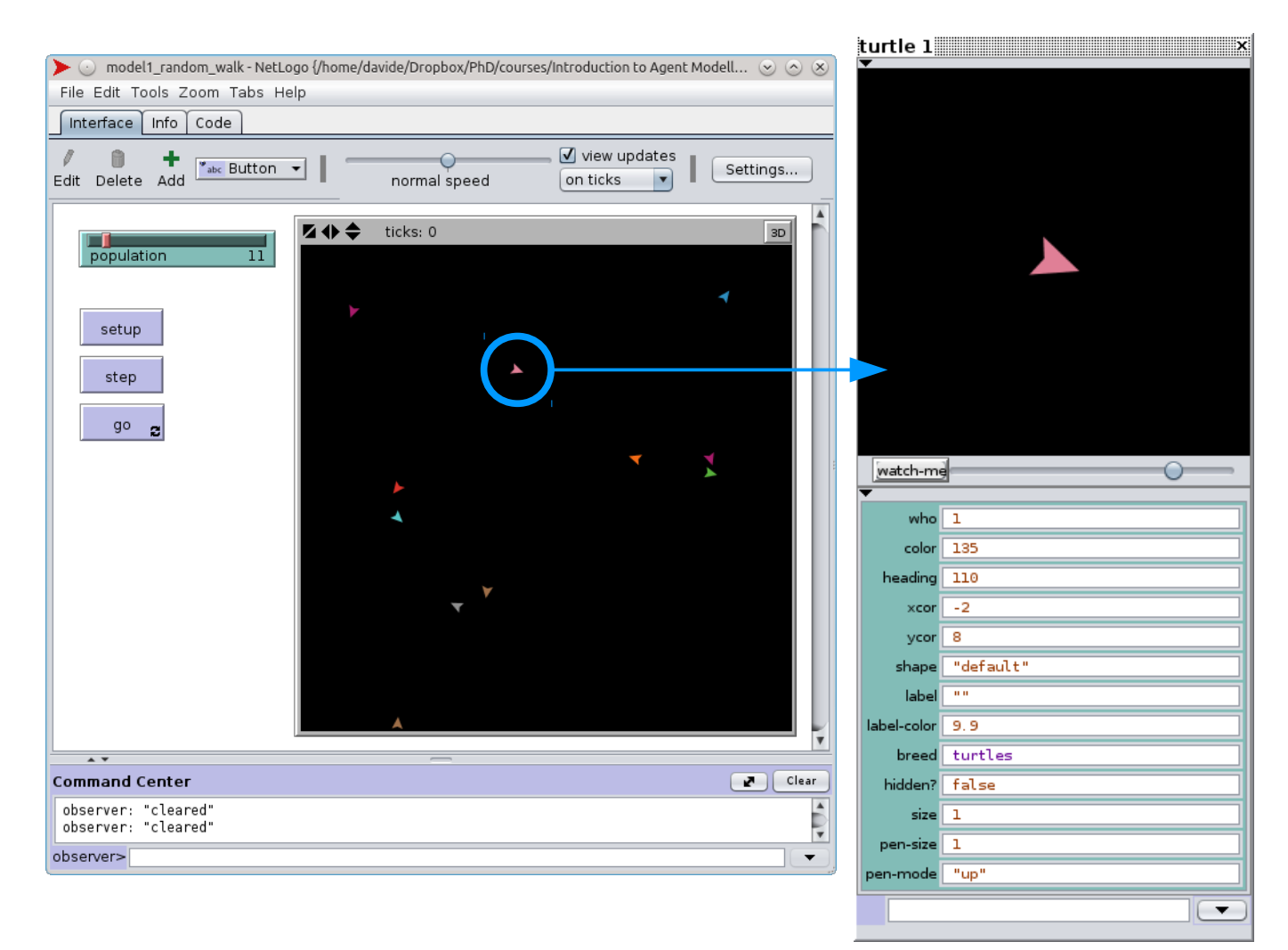

#### NetLogo Components

• **Observer:** an agent that "observes" the simulation and is located outside the scope of the other elements.

- **Patches:** The NetLogo world is a two dimensional grid of "*patches*". Patches are the individual squares in the grid.
- **Turtles:** Mobile agents (*turtles*) move over a grid of stationary agents (*patches*).
- Links: *link* agents connect turtles to make networks and graphs.

#### NetLogo Components

- Important concepts:
  - All the components can be seen as agents.
  - They can have their own properties, can be given commands, can detect and interact with other agents in their environment.
  - The simulation model is controlled by the **observer**.
  - The definition of agent behaviours is defined by the observer by using the **ask** command.

## NetLogo Model Skeleton: setup

- Tipicaly you start by definning a button for setting up the initial model state. (model1 setup button for instance)
- When creating a button you have to assign a command to it. (in this case *setup*).
- The command associated with the button has to exist in the *code pannel* and will be executed when the button is pressed.
- Each command is defined by a structure:

```
to command-name
set of instructions
end
```

#### NetLogo Model Skeleton: setup

```
;this procedure is used to setup the simulation initial state
to setup
clear-all ;resets the world to its initial state
reset-ticks ;creates or resets the tick counter
show "cleared"
; see Agentset in NetLogo dictionary
; ask agentset [commands]
; n-of size agentset
ask n-of population patches[
    sprout 1[
    ;you could set the turtle properties here
    ]
]
end
```

## NetLogo Model Skeleton: step, go

- You can then create two more buttons:
  - one step button that executes one step of the simulation.
  - one *go* forever button (a button that executes a given command continuously) that executes the step command forever or untill a given condition is met.
- Associate the respective commands to each button.
- Note: you can just call step on the go button or add multiple commands to it (see model "walk 2 cluster.nlogo" and press edit on the go button).

### NetLogo Model Skeleton: step, go

- In your setup command you want to:
  - clear the model components.
  - reset all the variables to their default initial values.
  - create the initial state for your model:
    - In our example (walk 1.nlogo), we ask a set of random patches to create (*sprout* command) a set of turtles.
    - The sprout command creates a turtle on the same patch that calls it.
- In your step command you will:
  - ask a group of agents to do something:

ask turtles [

<set of instructions, either existing netlogo commands or newly created commands>

## NetLogo Model Skeleton: step, go

```
procedure to determine what happens in a simulation step
to step
 ask turtles [
     ;facexy takes two coordinates in this case, random
     facexy random world-width random world-height
     forward 1
 tick ; updates the tick count
end
;call step forever (this is called by a forever button)
to go
 step
end
```

### Model Skelleton Final Remarks

- Notice that population is used as a value to define how many turtles will be created. This comes from the population slider.
- Open the "walk 2 cluster.nlogo" things to notice:
  - observe that turtle behaviour can be encapsulated by user created commands.
  - the show command is executed either by a turtle or by the observer, depending on where it is called in the code.
  - Try adding a "show color" to a command called by a turtle.
  - Having all the turtles outputing text slows down the simulation, keep it to a minimum and debug visually or by using commands.

### NetLogo Programming Environment

- We can program NetLogo models using:
  - NetLogo built-in commands.
  - User-defined procedures.

```
    NetLogo or user-defined reporters
(model "walk 3 reporters plots.nlogo")
```

```
;report the ratio of turtles that walked in the last step
to-report average-walking-turtles
    let sum-walked O
    ask turtles [
        if turtle-walked? [
           set sum-walked sum-walked + 1
      ]
      ]
      report sum-walked / population
end
```

## Good practices and tips

• Indent your code.

• Tip: Double clicking just outside a square bracked highligts the corresponding code section.

```
;procedure to determine what happens in a simulation step
to step
ask turtles [
    ;facexy takes two coordinates in this case, random
    facexy random world-width random world-height
    forward 1
  ]
  tick ; updates the tick count
end
```

• Add comments.

#### NetLogo Documentation

 Keep the documentation at hand: http://ccl.northwestern.edu/netlogo/docs/dictionary .html

| NetLogo Dictionary                                                                                                    |                                                                                            |                           |  |
|----------------------------------------------------------------------------------------------------|--------------------------------------------------------------------------------------------|---------------------------|--|
|                                                                                                    |                                                                                            | NetLogo 5.0.4 User Manual |  |
|                                                                                                    | Alphabetical: <u>A B C D E F G H I J L M N O P R S T U V W X Y ?</u>                       |                           |  |
|                                                                                                    | Categories: Turtle - Patch - Agentset - Color - Task - Control/Logic - World - Perspective |                           |  |
|                                                                                                    | Input/Output - File - List - String - Math - Plotting - Links - Movie - System - HubNet    |                           |  |
|                                                                                                    | Special: <u>Variables</u> - <u>Keywords</u> - <u>Constants</u>                             |                           |  |
| Categories                                                                                                    |                                                                                            |                           |  |
| This is an approximate grouping. Remember that a turtle-related primitive might still be used by patches or the observer, and vice versa. To see which agents (turtles, patches, links, observer) can actually run a primitive, consult its dictionary entry. |                                                                                            |                           |  |
| Turtle-related                                                                                                    |                                                                                            |                           |  |

back (bk) <breeds>-at <breeds>-here <breeds>-nere <breeds>-nereeds--nere <breeds>-nereeds--nereeds>-nereeds--nereeds>-nereeds--nereeds>-nereeds--nereeds--nereeds>-nereeds--nereeds--n

#### Patch-related

clear-patches (cp) diffuse diffuse4 distance distancexy import-pcolors-rgb inspect is-patch? myself neighbors4 nobody no-patches of other patch patch-at patch-atead patch-at-heading-and-distance patch-here patch-left-andahead patch-right-and-ahead patch-set patches patches patches-own random-pycor self sprout sprout-*cleeds*> subject turtles-here

#### Agentset

all? any? ask ask-concurrent at-points <breeds>-at <breeds>-on count in-cone in-radius is-agent? is-agentset? is-patch-set? is-turtle-set? link-heading link-length link-set link-shapes max-n-of max-one-of member? min-n-of min-one-of n-of neighbors neighbors neighbors neighbors no-turtles of one-of other patch-set patches sort sort-by sort-on turtle-set turtles with with-max with-min turtles-at turtles-here turtles-on

#### Next session: NetLogo programming language

- Variables, procedures and reporters
- Basic operators.
- Variable scopes and code contexts.
- Control flow.
- NetLogo dictionary: testing built-in commands.